# Naladenie digitálneho prijímača CDK-5518-CI:

# A. Vymazanie prijímača do továrenského nastavenia:

- 1. Na diaľkovom ovládači stlačte tlačidlo "MENU"
- 2. Šípkou doprava prejdite na symbol označený " Užívateľská inštalácia" (4.symbol zľava)
- 3. Šípkou dole prejdite na "Továrenské nastavenie" a potvrďte stlačením "OK" (v strede medzi šípkami)
- 4. Ak sa objaví tabuľka "Vložte PIN kód" zadajte "0000" (postupne sa objavujú hviezdičky )
- 5. Objaví sa upozornenie. Šípkou hore alebo dole prejdite, aby bol na žlto vysvietený nápis "OK" a potvrďte tlačidlom OK
- 6. Prijímač sa reštartuje po cca 10sek. sa zobrazí hlavná stránka MENU

#### B. Nové naladenie prijímača:

- 1. Šípkou doprava prejdite na symbol označený " Užívateľská inštalácia" (4.symbol zľava)
- 2. Potvrďte na žlto vysvietený nápis "Hľadanie kanálov" stlačením tlačidla "OK"
- 3. Zobrazí sa tabuľka manuálneho vyhľadávania s podsvieteným kanálom "S2"
- 4. Šípkou doprava zmeňte kanál na "S19"
- 5. Stlačte červené tlačidlo s označením "AUDIO" (prejdete do editovacieho režimu)
- 6. Šípkou dole prejdite na "Symb. rých", navoľte symb. rýchlosť (6900). Potvrďte OK
- 7. Pri správne nastavených hodnatách budú merače úrovne a kvality žlté s hodnotou aspoň 50
- 8. Šípkou dole prejdite na "Hľadaj všetky programy"
- 9. Šípkou doľava nastavte "Hľadaj sieť".Potvrďte stlačením "OK"
- 10. Prijímač vypíše nájdené programy. Potvrďte "ukázať" tlačidlom OK.
- 11. Týmto je ladenie ukončené.
- 12. Pokiaľ máte v rodinnom dome vlastnú anténu typu **KERO** (vrták) a nenaladilo Vám všetky programy postupujte podľa nasledujúceho postupu:

# B. Nové naladenie prijímača:

- 1. Šípkou doprava prejdite na symbol označený " Užívateľská inštalácia" (4.symbol zľava)
- 2. Potvrďte na žlto vysvietený nápis "Hľadanie kanálov" stlačením tlačidla "OK"
- 3. Zobrazí sa tabuľka manuálneho vyhľadávania s podsvieteným kanálom "S2"
- 4. Šípkou doľava zmeňte kanál na "103"
- 5. Stlačte červené tlačidlo s označením "AUDIO" (prejdete do editovacieho režimu)
- 6. Šípkou dole sa dostaňte na položku "frekvencia". Nápis "Nová" bude žlto podsvietený.
- 7. Číselnou klávesnicou na DO (diaľkový ovládač) zadajte frekvenciu kanálu (1.kanál je "286000")
- 8. Šípkou dole prejdite na "Symb. rých", navoľte symb. rýchlosť (6900). Potvrďte OK
- 9. Šípkou dole (2x) sa presuňte na "Modulácia", šípkou doprava (2x) nastavte "64QAM"
- 10. Pri správne nastavených hodnotách budú merače úrovne a kvality žlté s hodnotou aspoň 50
- 11. Šípkou dole prejdite na "Hľadaj všetky programy"
- 12. Šípkou doprava nastavte "Hľadaj skupinu programov". Potvrďte stlačením "OK"
- 13. Prijímač vypíše programy vysielané na danej frekvencii. Šípkou dole prejdite na "Výstup". Potvrďte tlačidlom OK
- 14. Šípkou dole sa dostanete znovu na položku "Kanál". Šípkou doprava zmeňte ďalší kanál (104, 105, 106,...)
- 15. Opakujte body "6 14" s frekvenciou a symbolovou rýchlosťou podľa nasledovnej tabuľky:

|                                                              |       | typ antény   |                |           |           |
|--------------------------------------------------------------|-------|--------------|----------------|-----------|-----------|
|                                                              |       | KERO (vrták) | SITO(aj mesto) |           |           |
|                                                              | Kanál | frekvencia   | frekvencia     | Symb.rých | Modulácia |
| 1.balík programov                                            | 103   | 286000       | 290000         | 6900      | QAM64     |
| 2.balík programov                                            | 104   | 294000       | 298000         | 6900      | QAM64     |
| 3.balík programov                                            | 105   | 302000       | 306000         | 6900      | QAM64     |
| 4.balík programov                                            | 106   | 310000       | 314000         | 6900      | QAM64     |
| 5.balík programov                                            | 107   | 318000       | 322000         | 6900      | QAM64     |
| Pozor! Pre iný typ antény sú iné frekvencie.                 |       |              |                |           |           |
| Pre užívateľov v mestskej káblovke platí nastavenie pre SITO |       |              |                |           |           |

16. Po naladení všetkých kanálov stačte tlačidlo "EXIT" 2x

## C. Ďaľšie nastavenia prijímača: Usporiadanie programov:

- 1. Stlač tlačidlo "MENU"
- 2. Šípkou doľava prejdite na "Kanálový manažér" (1. zľava)
- 3. Stlačte "OK"
- 4. Pre usporiadanie sa riaďte symbolmi v spodnej časti obrazovky: Stlačte žlté tlačidlo (presunúť)
- 5. Šípkami hore dole nájdite TV program, ktorý chcete presunúť na inú pozíciu
- 6. Vybraný TV kanál potvrďte tlačidlom "OK"
- 7. Šípkami hore dole prejdite na novú pozíciu
- 8. Stlačením "OK" sa program presunie
- 9. Opakujte pre všetky programy, ktoré chcete presunúť.

### Vymazanie nechcených programov:

- 1. V menu kanálový manažér, TV kanál stačte červené tlačidlo (vymazať kanál)
- 2. Šípkami hore dole nájdite TV program, ktorý chcete vymazať
- 3. Vybraný TV kanál potvrďte tlačidlom "OK" namiesto čísla programu sa zobrazí " X "
- 4. Takto označte ďalšie programy, ktoré chcete vymazať
- 5. Stlačte tlačidlo "EXIT" na DO a potvrďte tlačidlom "OK"
- 6. Stlačte "EXIT" pre opustenie MENU

### Nastavenie času:

- 1. Stlačte MENU Šípkou doprava na Nastavenie času OK
- 2. Nastaviť miestny čas šípkou doprava nastaviť "+1:00" EXIT
- 3. Nastaviť letný čas podľa potreby
- 4. Rok, mesiac, dátum, hodina nie je potrebné nastavovať prijímač si tieto údaje nastaví z vysielania
- 5. EXIT EXIT

#### Systémové nastavenia:

- 1. MENU Užívateľská inštalácia Systémové nastavenie
- 2. Audio jazyk zmeniť na Slovensky
- 3. Formát zobrazovania zmeňte na 4:3 alebo 16:9 podľa typu Vášho TV prijímača
- 4. EXIT EXIT